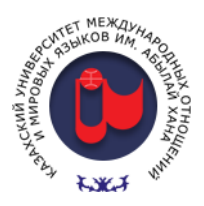

aero

автоматизированный онлайн прокторинг

# Студенттерге арналған нұсқаулық

# AERO онлайн прокторлау жүйесін қолданып емтихан тапсыру.

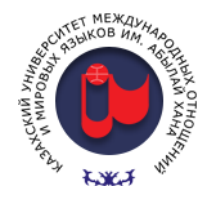

## Негізгі ақпарат

Автоматтандырылған AERO проекторлау жүйесін қолданып емтихан тапсыру студенттен із қалдыруды талап етеді:

- техникалық жағынан қауіпсіз компьютер немесе ноутбук;
- Google Chrome браузері орнатылды;
- жұмыс істейтін микрофон және / немесе гарнитура, сондай-ақ веб-камера;
- Интернетке қосылу кем дегенде 1 Мбит / с (Интернет байланысының жылдамдығы тұрақты жұмыс үшін жеткілікті болуы керек)

Емтиханды мобильді құрылғылардан (смартфондар, планшеттер және т.б.) **БОЛМАЙДЫ**.

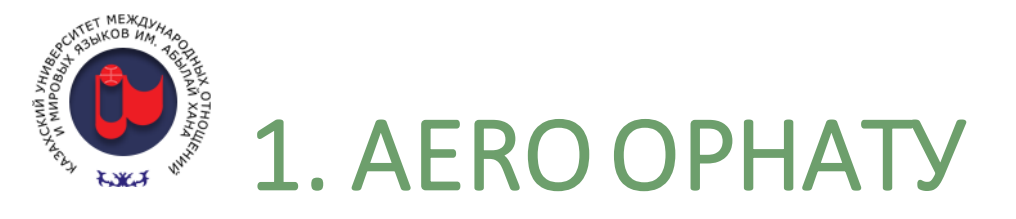

Прокторингті қолдану арқылы емтиханды тапсыру үшін алдымен Google Chrome браузерін ашып, AERO онлайн проекторлау жүйесінің кеңейтімін орнату керек.

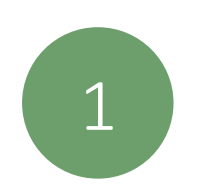

### Aero Proctoring кеңейтімін http://tiny.cc/kazumo-aero сайтынан жүктеп алыңыз

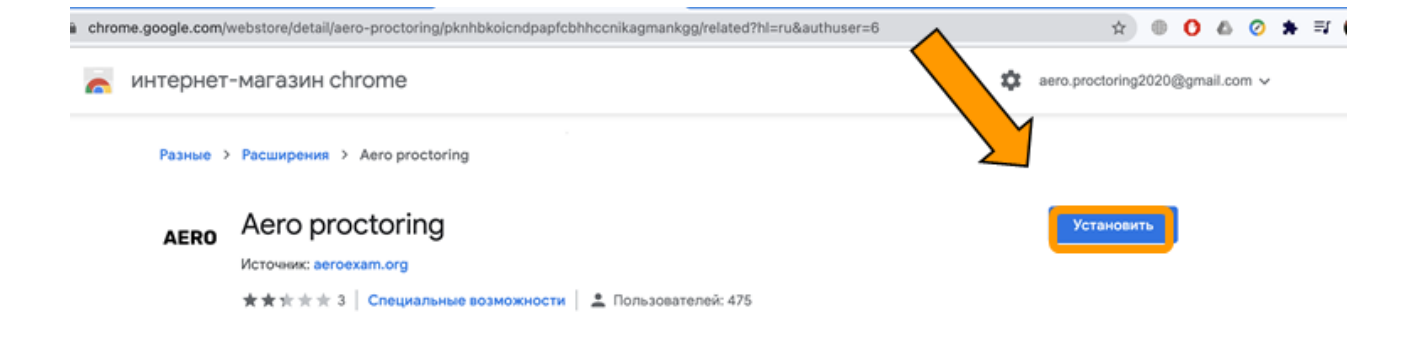

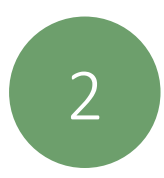

## Панельде көрсету үшін кеңейтімді бекітіңіз.

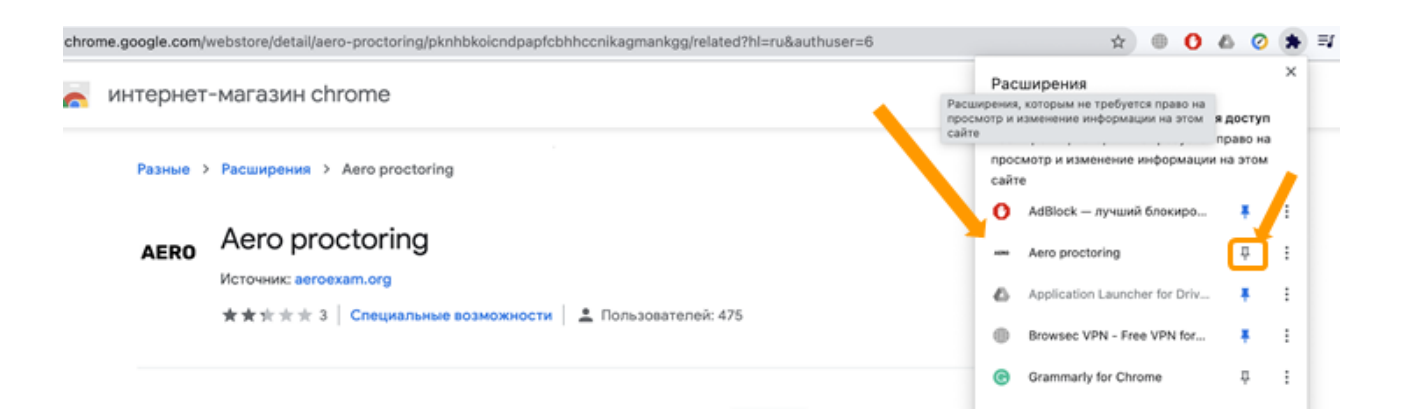

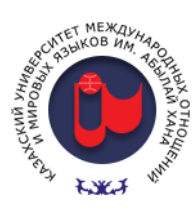

## 2. LMS Moodle авторизациясы

Есептік жазбаңызды (логин / пароль) пайдаланып Moodle-ге кіріңіз (http://lms.ablaikhan.kz).

| ← → С ▲ Не защ                                              | ищено   Ims.ablaikhan.kz/login/index.php | <b>~</b> ℚ ☆                                                                         |                     |
|-------------------------------------------------------------|------------------------------------------|--------------------------------------------------------------------------------------|---------------------|
|                                                             | TANKA MANAGAS.                           | CUTTER MERCUNANDO                                                                    |                     |
|                                                             | Логин<br>Пароль<br>Папомнить логин       | Забыли логин или пароль?<br>В Вашем браузере должен быть<br>разрешен прием cookies ? |                     |
|                                                             | Вход                                     |                                                                                      |                     |
| Вы не вошли в с<br><u>В начало</u><br><u>Скачать мобиль</u> | истему<br>ное приложение                 | Обратиться в сл                                                                      | ужбу поддержки јг∨о |

енгізіп, «Кіру» түймесін басыңыз

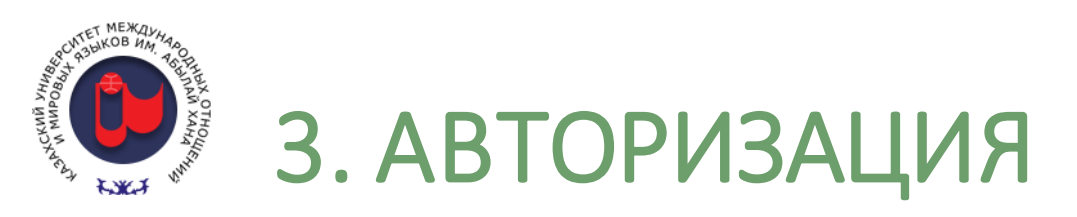

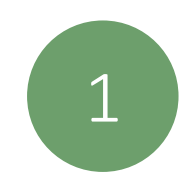

## Aero Proctoring кеңейтімін ашып

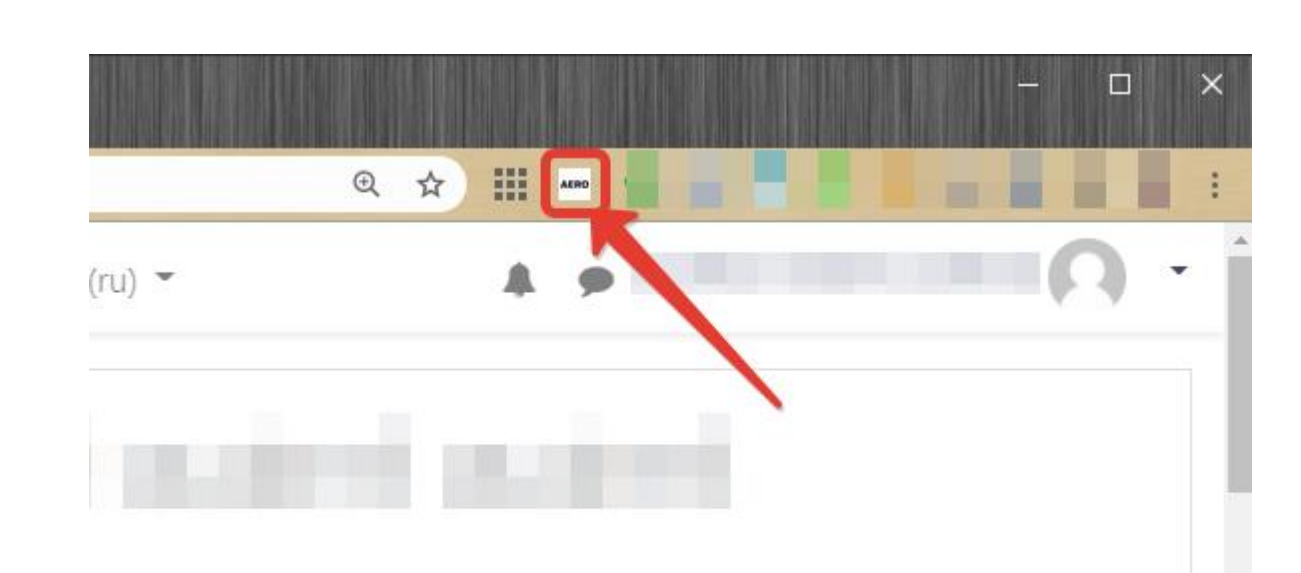

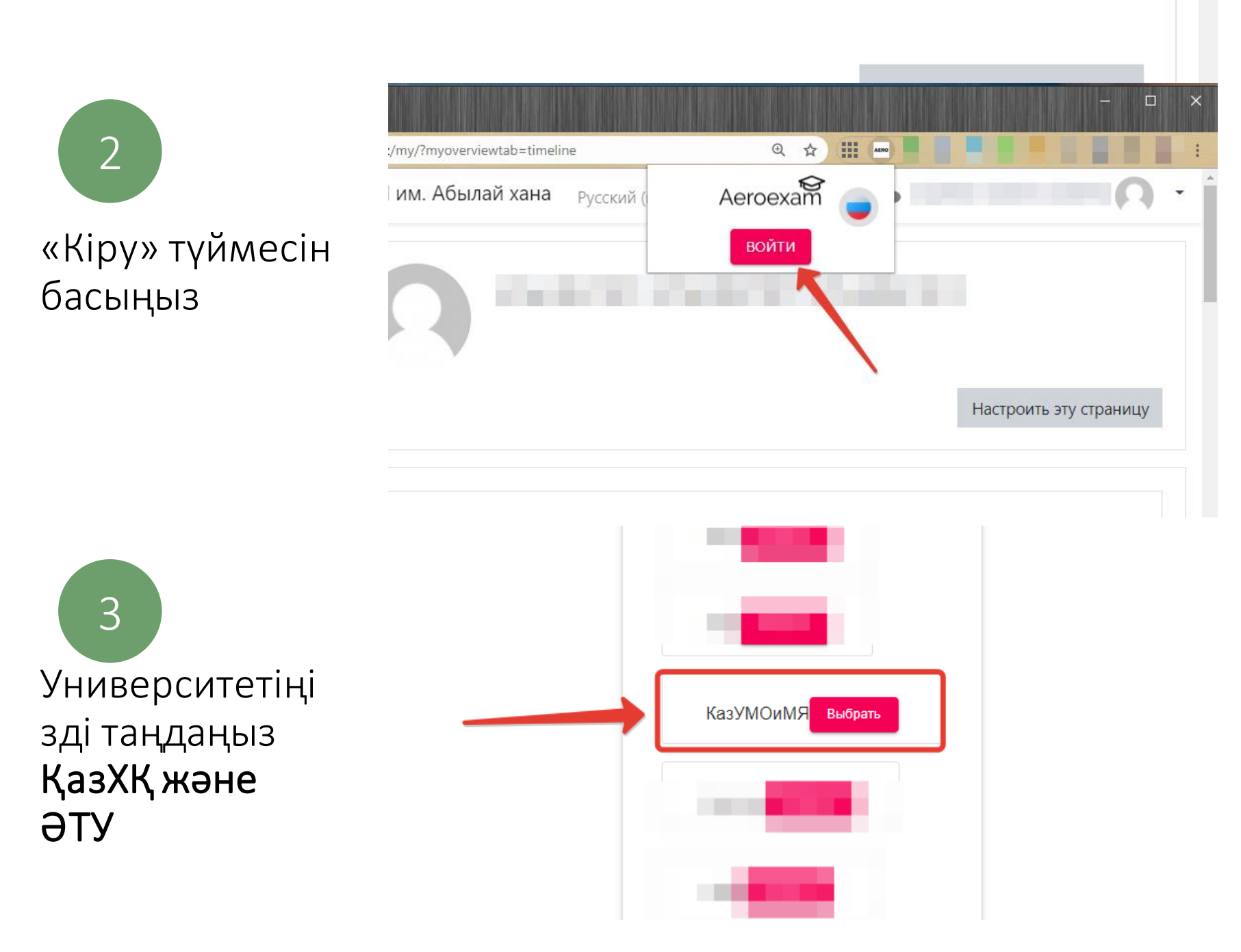

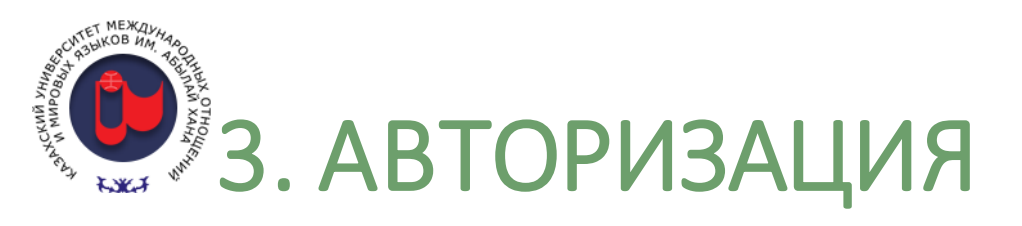

lms.ablaikhan.kz/local/oauth/login.php?client\_id=aero&response\_type=code Do you want to authorize **aero**? Кіруді растаңыз This application is to access your login information Подтвердить Отмена AERO neline Ð ☆ Жеке кабинетіңізді а кеңейтімге енгізген Пожалуйста пройдите проверку системы чтобы кезде, сіз кеңейтімді убедиться что все работает пайдалану туралы Быстрая проверка қосымша нұсқаулықпен танысасыз Настроить эту страницу

Жоғарыдағы белгішелерге қарап, жабдықтың дұрыс жұмыс істейтіндігіне көз жеткізуге болады. (басудың қажеті жоқ)

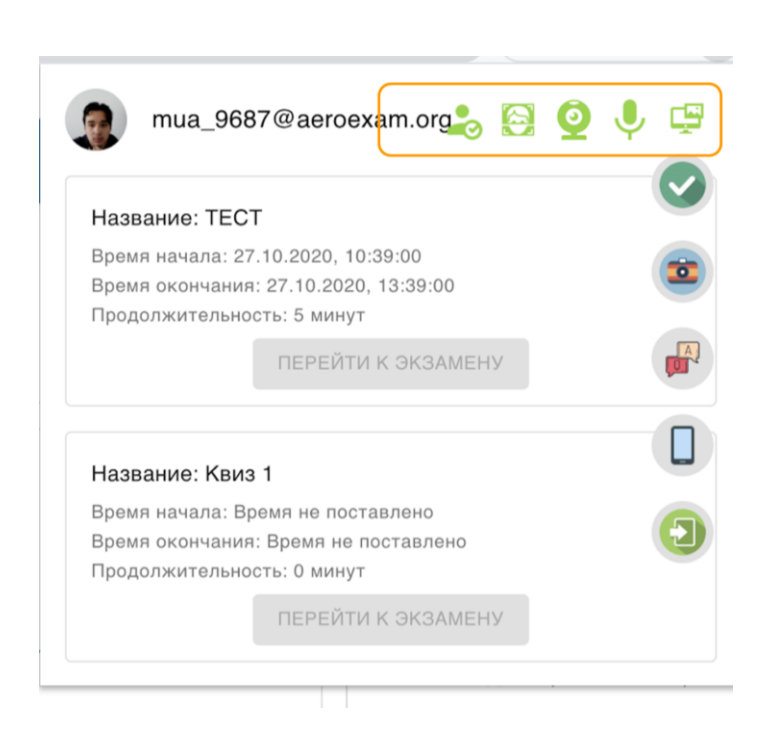

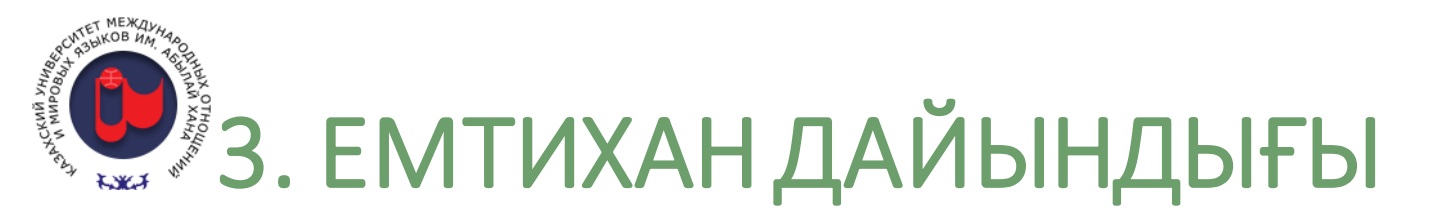

Жабдықтың денсаулығын тексеру үшін кеңейтудің негізгі мәзіріндегі жасыл құсбелгіні басыңыз

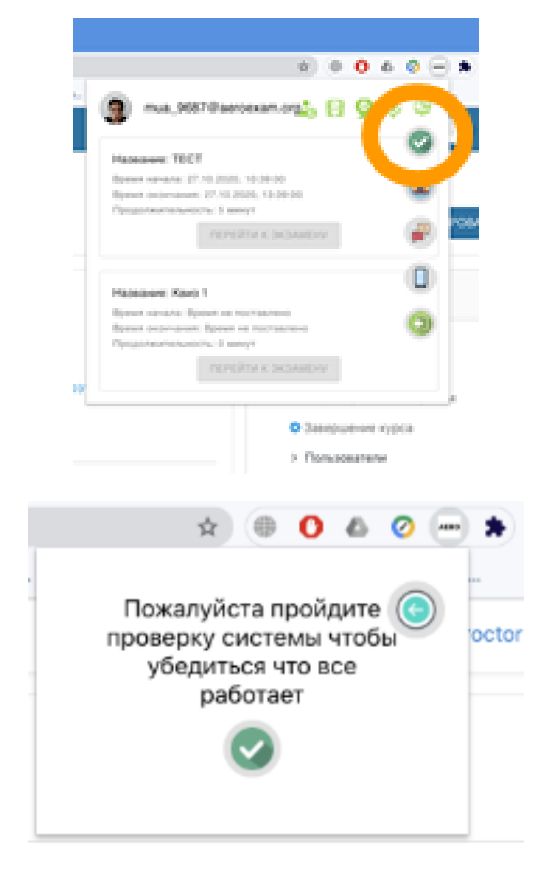

«Толық экран» қойындысында экранмен өрісті нұқыңыз және «Бөлісу» түймесін басыңыз

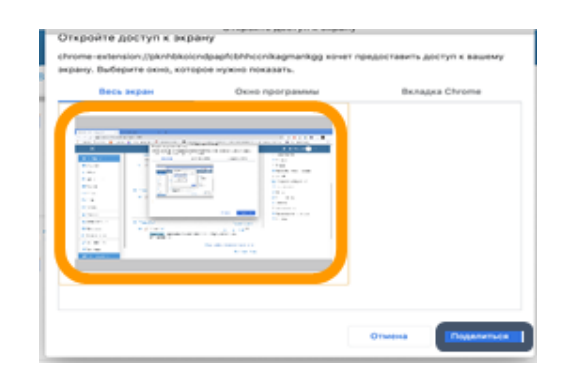

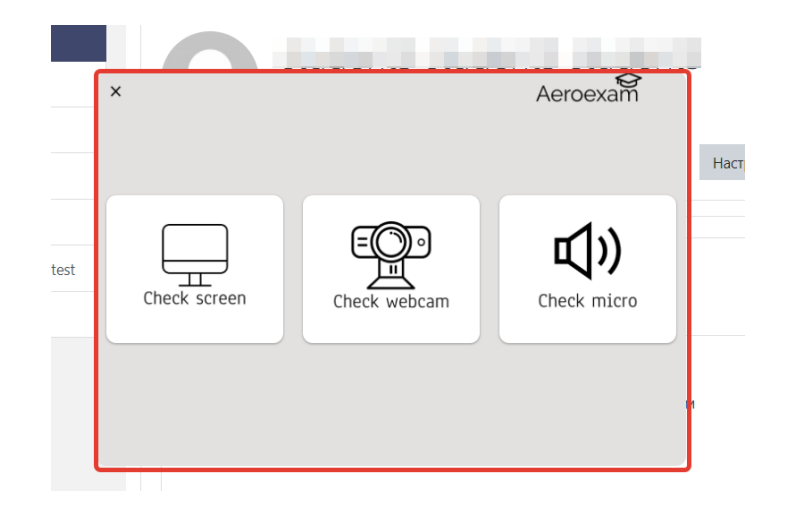

Тексеру сәтті өтті!

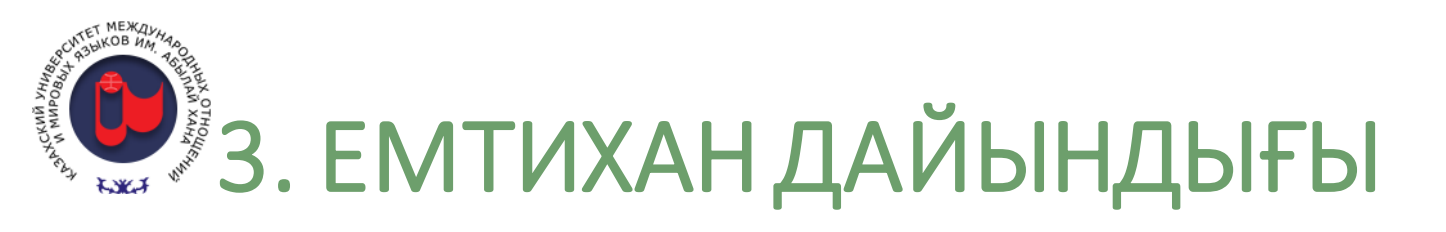

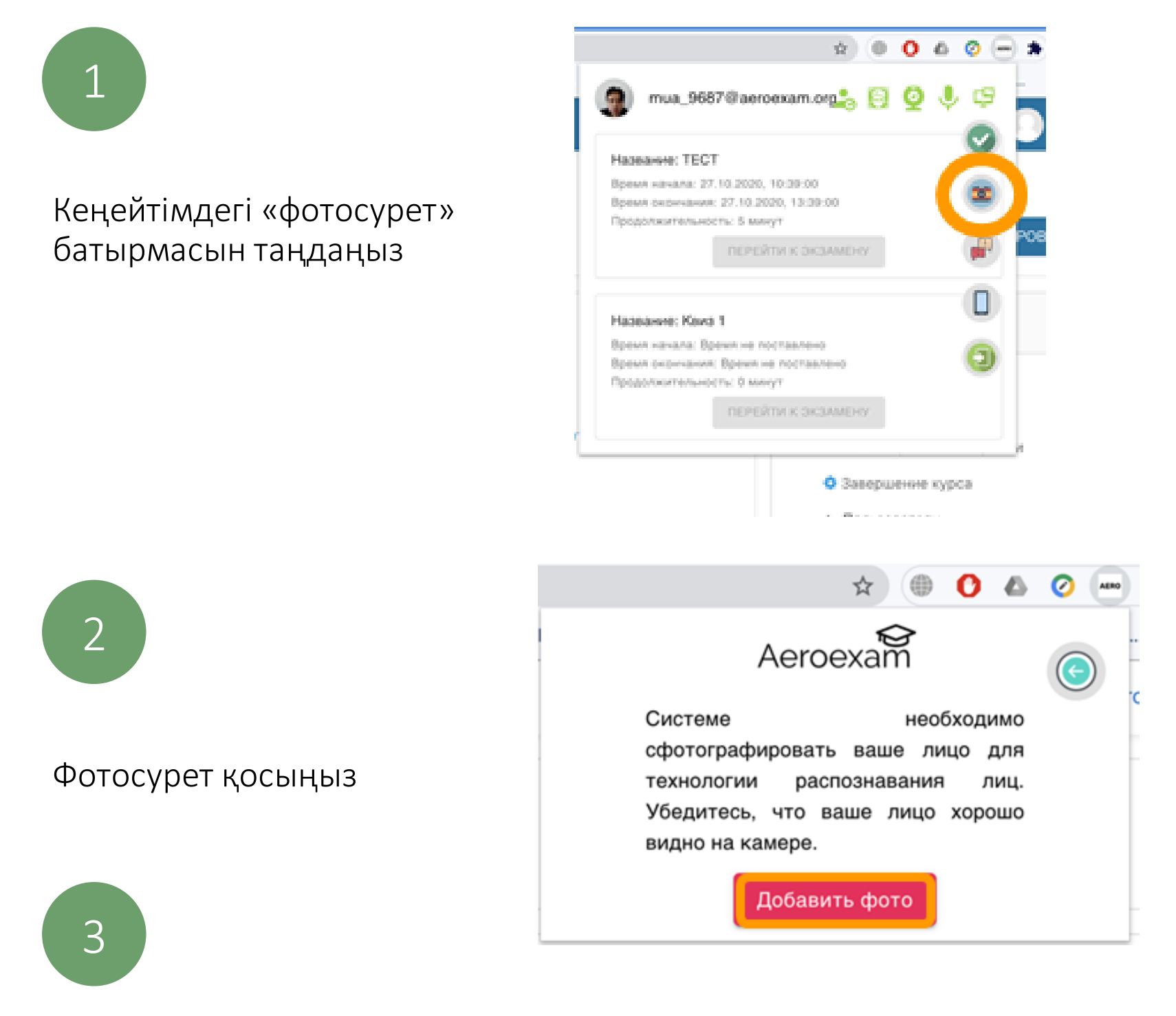

Егер емтихан алдында аутентификация кезінде жүйе сізді тани алмаса, сіз фотосуретті негізгі мәзірдегі камера белгішесін басу арқылы өзгерте аласыз. Егер фотосурет сізді шынымен көрсетсе, онда проектор фотоны өзгертуге рұқсат береді.

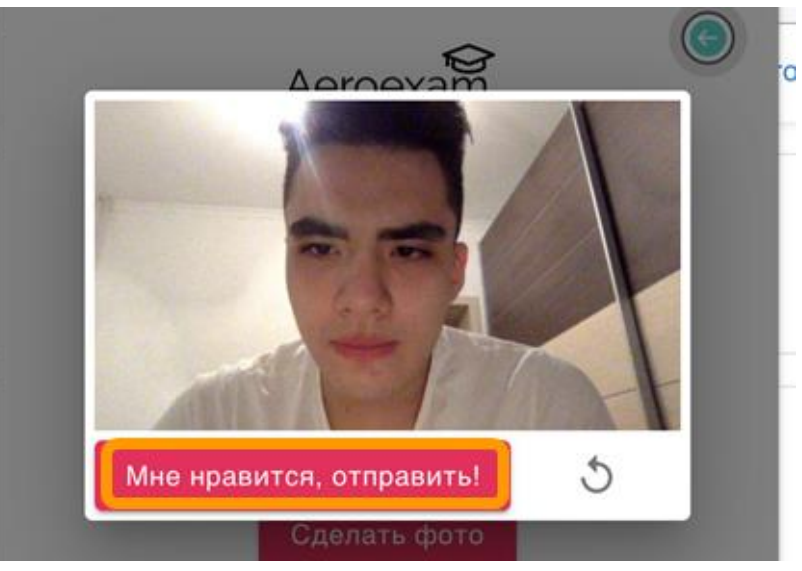

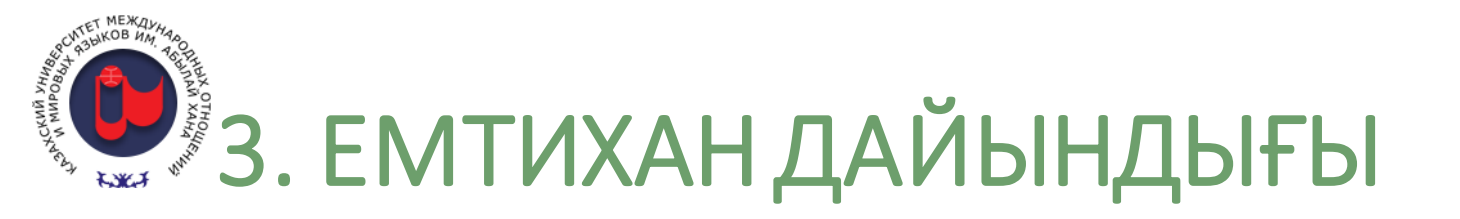

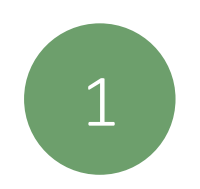

Қалаған емтиханды таңдап, «Емтиханға өту» түймесін басыңыз

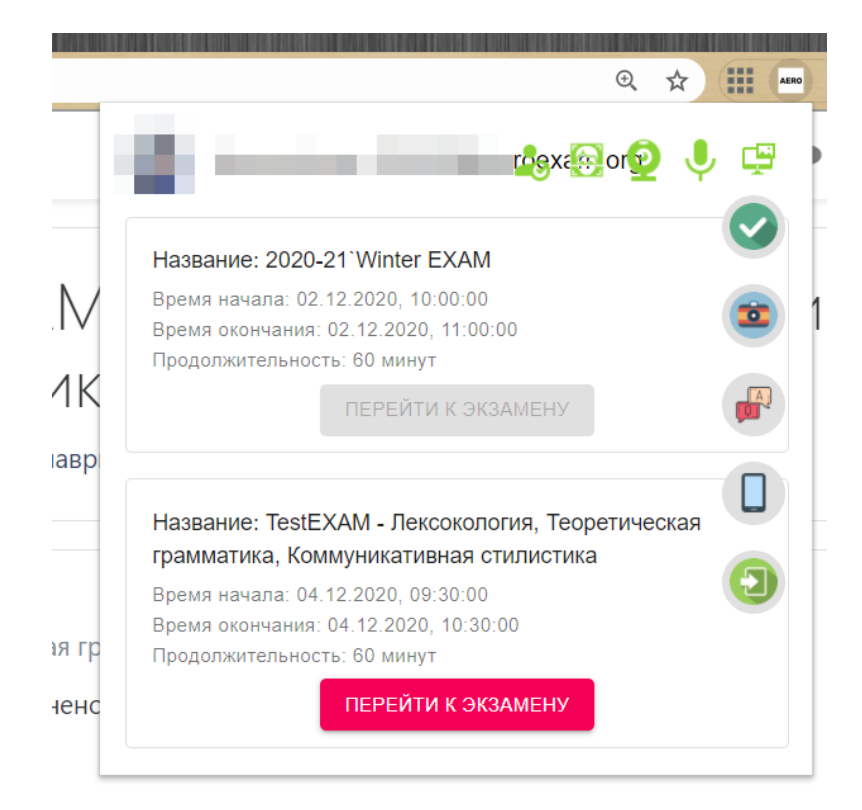

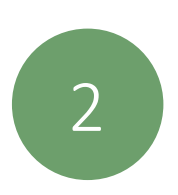

## «Мен дайынмын!» батырмасын басыңыз

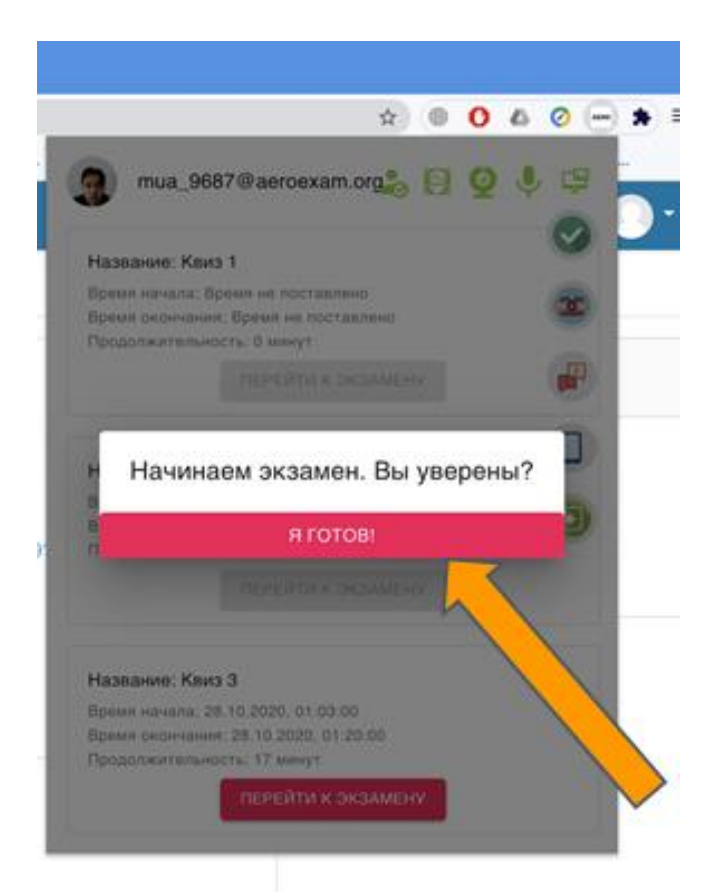

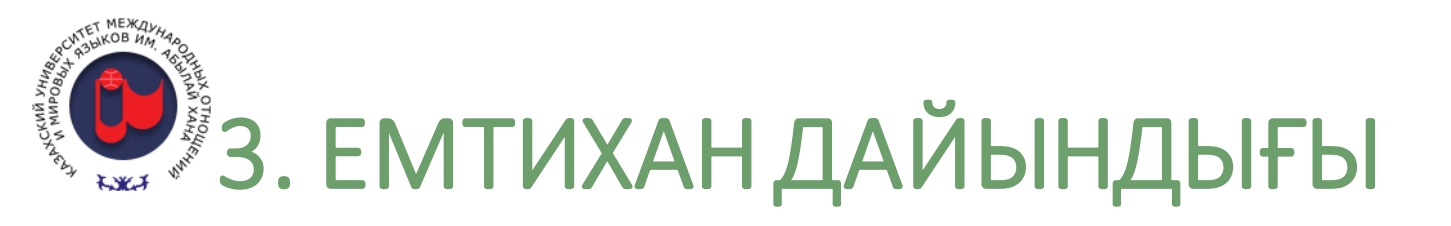

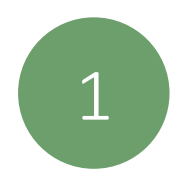

### Аутентификациядан өтіңіз

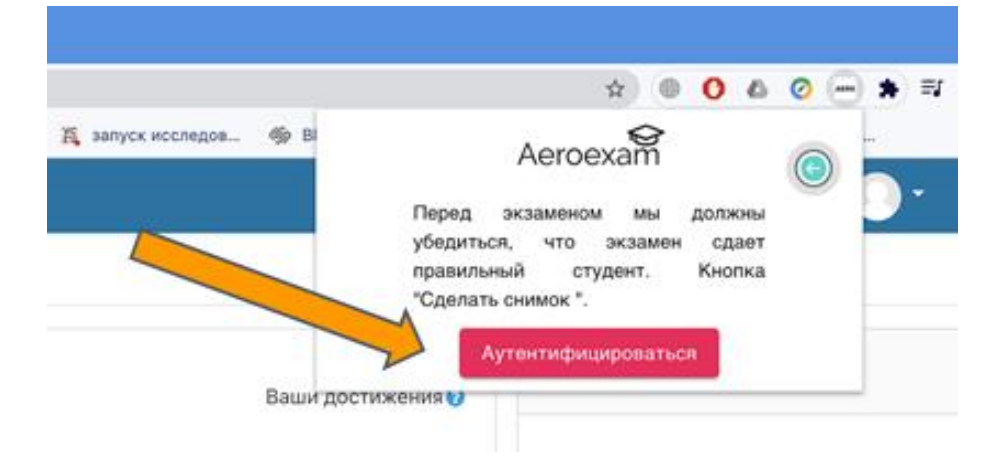

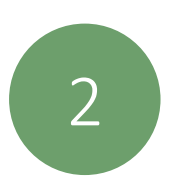

«Весь экран» қойындысындағы экранмен терезені нұқыңыз және «Поделиться» батырмасын басыңыз

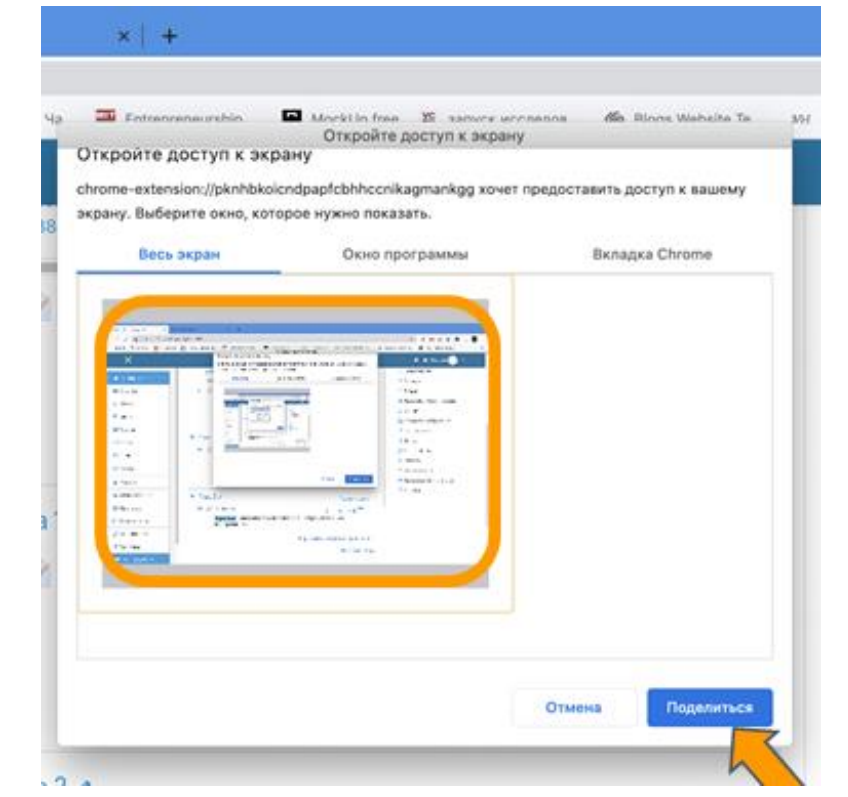

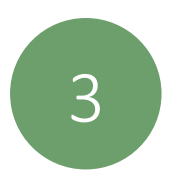

«Бастады» батырмасын басыңыз

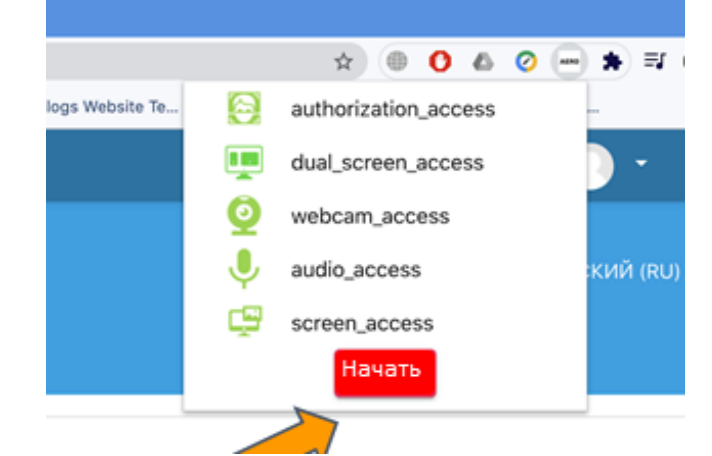

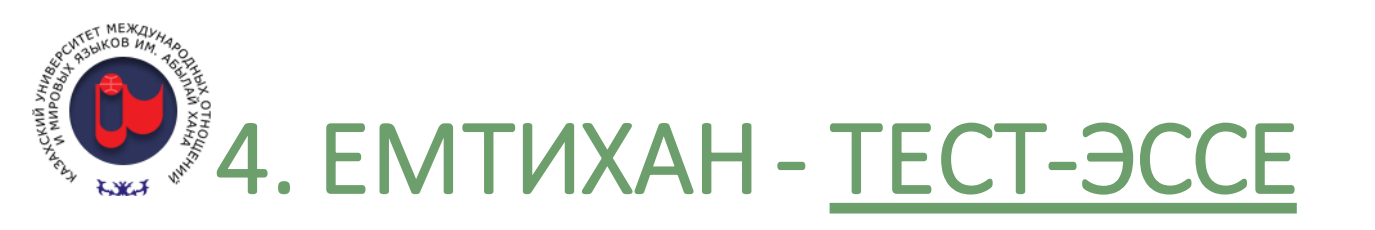

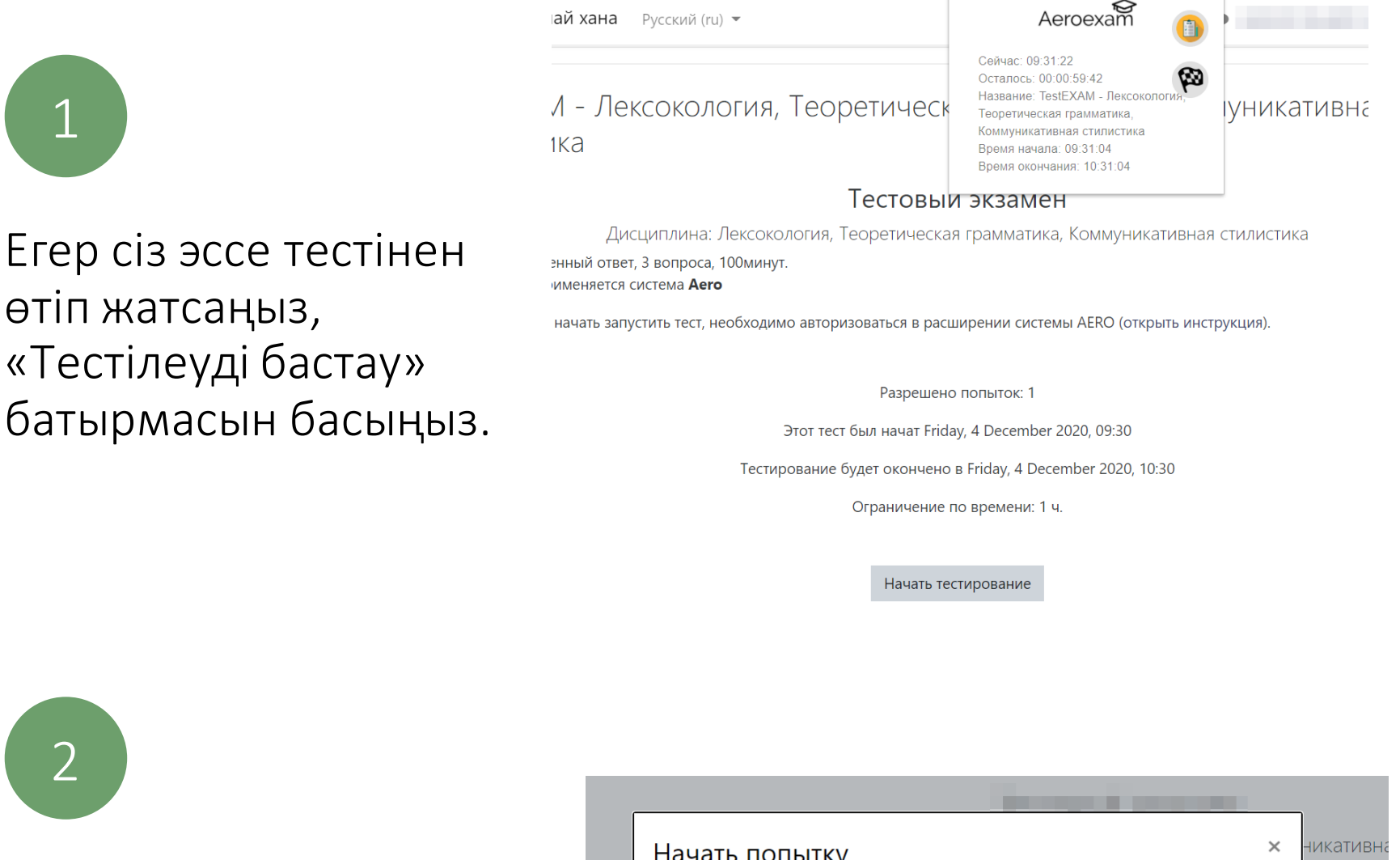

### "Начать попытку" басыңыз

3

| <u>лат</u> : Пи        | Начать попытку ×                                                                                                    | никативна      |  |  |
|------------------------|----------------------------------------------------------------------------------------------------|----------------|--|--|
| <u>торин</u><br>ого чт | Тест с ограничением по времени<br>Время на тест ограничено и равно 1 ч Будет идти<br>обратный отсчет времени с момента начала вашей<br>попытки, и вы должны завершить тест до окончания<br>времени. Вы уверены, что хотите начать прямо сейчас? |                |  |  |
|                        | Начать попытку<br>Отмена<br>Ограничение по времени: 1 ч.                                                                                                    | 0<br>_0, 10:30 |  |  |

Жауаптарыңызды толтырып, «Закончить попытку» түймесін басыңыз

алл: 33,3

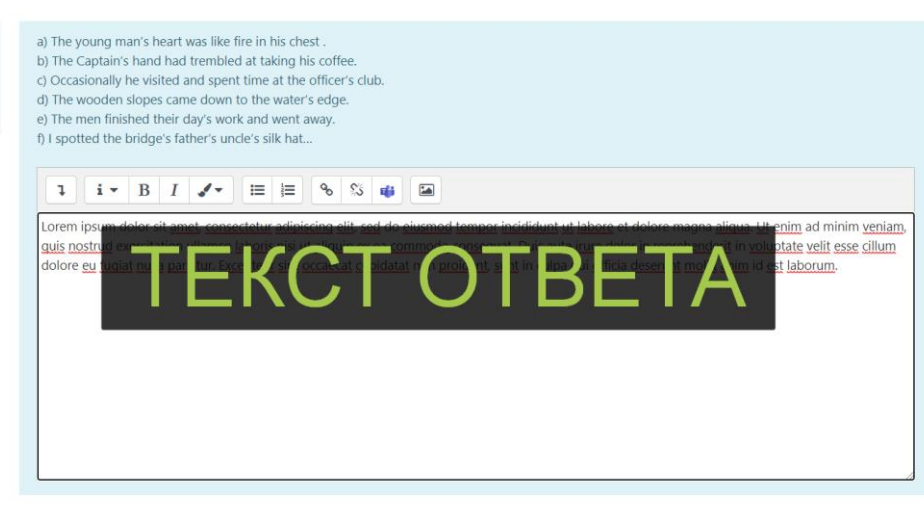

## **4. ЕМТИХАН - <u>ТЕСТ-ЭССЕ</u>**

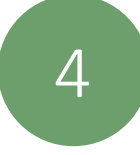

5

"Отправить все и завершить тест" батырмасын бась

| авить все и<br>шить тест"<br>масын басыңыз                       | TestEXAM - Лексокология<br>Результат попытки |                                                                                                    |                           |                  |        |
|------------------------------------------------------------------|----------------------------------------------|----------------------------------------------------------------------------------------------------|---------------------------|------------------|--------|
|                                                                  | Вопрос Состояние                             |                                                                                                    | 2                         |                  |        |
|                                                                  | 1 Ответ сохранен                             |                                                                                                    | анен                      |                  |        |
|                                                                  | 2 Ответ сохранен                             |                                                                                                    | ланен                     |                  |        |
|                                                                  | 3                                            | Ответ сохранен                                                                                               |                           |                  |        |
|                                                                  |                                              | B                                                                                                    | Јернуться к попытке       |                  |        |
|                                                                  |                                              | Оставшееся время <b>0.54.15</b><br>Эта попытка должна быть отправлена до Friday. 4 December 2020. 10:30      |                           |                  |        |
|                                                                  |                                              | Отпра                                                                                                    | вить всё и завершить тест | и завершить тест |        |
|                                                                  |                                              |                                                                                                    |                           |                  |        |
| Егер сіз емтиханды                                               |                                              | Подтверждени                                                                                                 | ie x                      |                  |        |
| шынымен аяқтағь                                                  | ІҢЫЗ                                         |                                                                                                    |                           |                  |        |
| келсе, «Отправить все и<br>завершить тест»<br>батырмасын басыңыз |                                              | После отправки Вы больше не сможете<br>изменить свои ответы на эту попытку.<br>ОТПРАВИТЬ ВСЁ И ЗАВЕРШИТЬ ТЕС |                           |                  |        |
|                                                                  |                                              |                                                                                                    |                           |                  | ОТМЕНА |

#### Жауаптарыңызды уақыт біткенше сақтау ұсынылады.

Сәтті сақтаудан кейін тест автоматты түрде аяқталады. AERO онлайн-прокторлау жүйесі камераның микрофонын автоматты түрде өшіреді.

<u>Бұдан былай AERO жүйесі камераға, микрофонға және</u> <u>экранға кіре алмайды.</u>